## Oprava nastavení národního prostředí (české fonty) pro operační systém Windows 11

V případě, že česká lokalizace Windows 11 není úplně korektně nastavená, je potřeba provést její opravu dle následujícího postupu.

**Nejprve je potřeba spustit Nastavení**. To lze provést tak, že na spodním panelu (v prostřední části) kliknete na tlačítko *start* 

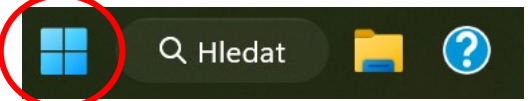

Následně z nabídky vyberete *Nastavení*. Otevře se okno, které má dvě části. V levém sloupci vyberete *Čas a jazyk* a následně v dalším kroku *Jazyk a oblast*.

| ← Nastavení                                              |                                                                                                    | – – ×                                        |
|----------------------------------------------------------|----------------------------------------------------------------------------------------------------|----------------------------------------------|
|                                                          | Čas a jazyk                                                                                              |                                              |
| Hledat v nastavení Q                                     | 14:20<br>pátek 11. listopadu 2022 Časové pásmo<br>(UTC + 07:00) Praha, Bratislava, Budapešť, Bělehrad, I | Uublaň $\bigoplus$ Öblast<br>Česká republika |
| Systém                                                   | — Datum a čar                                                                                            |                                              |
| Bluetooth a zařízení                                     | Časová pásma, automatická nastavení hodin, zobrazení kalendáře                                           | >                                            |
| <ul> <li>Síť a internet</li> <li>Přízpůsobení</li> </ul> | Jazyk a oblast<br>Jazyk zobrazení systému Windows, preferované jazyky, místní formátování                | >                                            |
| a Aplikace                                               | Psaní<br>Dotyková klávesnice, našeptáváni předvolby                                                      | >                                            |
| Üčty                                                     |                                                                                                    |                                              |
| Čas a jazyk                                              | <ul> <li>Řeč<br/>Jazyk rozpoznávání řeči, nastavení mikrofonu rozpoznávání řeči, hlasy</li> </ul>        | >                                            |
| 🕄 Hraní                                                  |                                                                                                    |                                              |
| 🏋 Usnadnění                                              |                                                                                                    |                                              |
| Soukromí a zabezpečení                                   |                                                                                                    |                                              |
| Windows Update                                           |                                                                                                    |                                              |

V dolní části okna klikněte na Jazyková nastavení vyžadující správce.

| ← Nastavení                                              |                                                                                                    | >                   | × |
|----------------------------------------------------------|----------------------------------------------------------------------------------------------------|---------------------|---|
|                                                          | Čas a jazyk → Jazyk a oblast<br>Jazyk                                                                                  |                     |   |
| Hledat v nastavení Q                                     | Jazyk zobrazení systému Windows<br>V tomto jazyce se zobrazi funkce Windows, například Nastavení a Průzkumník souborů. | Čeština V           |   |
| <ul> <li>Systém</li> <li>Bluetooth a zařízení</li> </ul> | <b>Preferované jazyky</b><br>Aplikace Microsoft Storu se zobrazí v prvním podporovaném jazyce v tomto seznamu.         | Přidat jazyk        |   |
| <ul> <li>Síť a internet</li> <li>Přizpůsobení</li> </ul> | Čeština<br>jazyková sada, převod textu na řeč, rukopis, základní psaní                                                 |                     |   |
| <ul> <li>Aplikace</li> <li>Účty</li> </ul>               | Oblast                                                                                                    |                     |   |
| 🚺 🕥 Čas a jazyk                                          | Země nebo oblast<br>Windows a aplikace můžou použít vaše nastavení země nebo oblasti k zobrazování místního obsahu.    | Česká republika 🗸 🗸 |   |
| 🕶 Hraní<br>🏋 Usnadnění                                   | Místní formát<br>Data a časy ve Windows a některých aplikacích se zobrazují podle místního formátu.                    | Doporučené 🗸 🗸      |   |
| Soukromí a zabezpečení                                   | Související nastavení                                                                                                  |                     |   |
| Windows Update                                           | E Psaní<br>Kontrola pravoľkou, autymatické opravy a našeptávání                                                        | >                   |   |
|                                                          | Jazyková nastavení vyžadující správce                                                                                  | C                   |   |
|                                                          | <ul> <li>Získat pomoc</li> <li>Poslat zpětnou vazbu</li> </ul>                                                         |                     |   |

Zobrazí se okno Oblast, ve kterém klikněte na Změnit místní nastavení systému...

| 🔗 Oblast                                                                                                    | × |
|----------------------------------------------------------------------------------------------------|---|
| Formáty Správa                                                                                                    |   |
| Úvodní obrazovka a nové uživatelské účty<br>Umožňuje zobrazit a zkopírovat mezinárodní nastavení na úvodní                                                                                                    |   |
| Sobrazovku, do systemových účtu a do nových úživatelských účtu.                                                                                                    |   |
| Jazyk pro programy nepodporující kód Unicode<br>Toto nastavení (místní nastavení systému) řídí jazyk používaný k<br>zobrazování textu v programech nepodporujících kód Unicode.<br>Aktuální jazyk pro programy nepodporující saduUnicode:<br>Čeština (Česko) |   |
|                                                                                                    |   |
| OK Zrušit Použit                                                                                                    | t |

Ačkoliv zde bude nastavená čeština, tak nemusí fungovat správně (problém s diakritikou).

| 🔗 Nastavení oblasti                                                                                                    | × |  |
|----------------------------------------------------------------------------------------------------|---|--|
| Vyberte jazyk (místní nastavení systému), který má být používán k zobrazování<br>textu v programech nepodporujících kód Unicode. Nastavení má vliv na<br>všechny uživatelské účty v počítači. |   |  |
| Aktuální místní nastavení systému:                                                                                                    |   |  |
| Čeština (Česko)                                                                                                    |   |  |
| 🗌 Beta: Používat Unicode UTF-8 pro celosvětovou podporu jazyka<br>OK Zrušit                                                                                                    |   |  |

Je potřeba zvolit jakoukoliv jinou možnost a pak nastavit opět češtinu!

1. krok: Nejprve vyberte jakoukoliv jinou řeč a potvrďte tlačítkem OK. Nerestartovat (zvolit Storno)!

| Aktuální <u>m</u> ístní nastavení systému:                                                                                                    |   |
|----------------------------------------------------------------------------------------------------|---|
| Čeština (Česká republika)                                                                                                    | ~ |
| Angličtina (Irsko)<br>Angličtina (Jamajka)<br>Angličtina (Jihoafrická republika)<br>Angličtina (Kanada)<br>Angličtina (Karibská oblast)                                                                                                    | ^ |
| Angličtina (Malajsie)<br>Angličtina (Nový Zéland)<br>Angličtina (Singapur)<br>Angličtina (Spojené království)<br>Angličtina (Spojené státy)<br>Angličtina (Trinidad a Tobago)<br>Angličtina (Zimbabwe)<br>Arabština (Alžírsko)<br>Arabština (Bahrajn) |   |

2. krok: Následně znovu nastavit češtinu, potvrdit tlačítkem OK a zrestartovat.

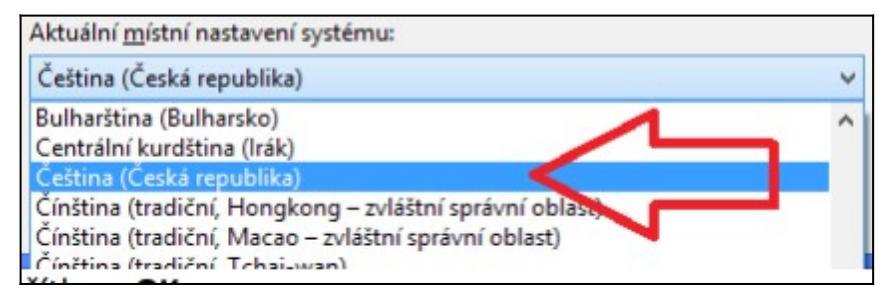